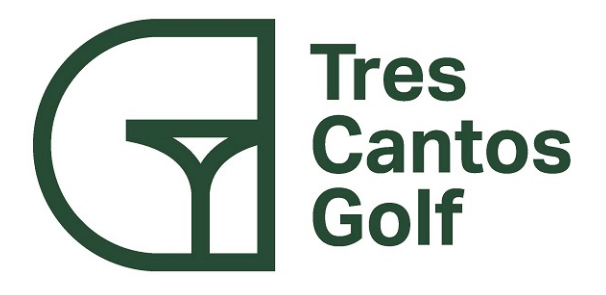

## Manual del Jugador Tarjeta Digital Golf Directo

Marzo 2023

| 19:02 团                                                                                                  | \$ and and 📚 🗩 38                                                                                                    |                                                                                |                    | 38   |
|----------------------------------------------------------------------------------------------------|----------------------------------------------------------------------------------------------------|--------------------------------------------------------------------------------|--------------------|------|
|                                                                                                    |                                                                                                    | Ŵ                                                                              | ▣                  |      |
| arjeta online                                                                                            |                                                                                                    |                                                                                |                    |      |
| Gestion Dep                                                                                              | ortiva RCC                                                                                                    | G La Herre                                                                     | 1<br>eria          | 9:02 |
|                                                                                                    |                                                                                                    |                                                                                |                    | 6    |
| He                                                                                                    | a, FERNAND                                                                                                    | D                                                                              |                    |      |
|                                                                                                    |                                                                                                    | Sec                                                                            |                    |      |
| La Herreria ha organiza<br>JUGAD                                                                         | do el tomeo M<br>XRES y tu por                                                                                                    | MANUAL USC<br>ticipas.                                                         | TORNEO             |      |
| La Herreria ha organiza<br>JUGAD<br>Haz clic en el siguie                                                | do el tomeo M<br>XRES y tu por<br>nte enlace pa                                                                                                    | MANUAL USO<br>licipas<br>ra cargar 1u t                                        | o TORNEO<br>arjeta |      |
| La Herreria ha organiza<br>JUGAD<br>Haz clic en el siguie<br>CAR                                         | do el torneo M<br>DRES y tu port<br>nte enlace pa<br><u>GAR TARJI</u>                                                                                                    | MANUAL USC<br>licipas<br>ra cargar lu t<br>ETA                                 | o TORNEC<br>arjeta |      |
| La Herreria ha organiza<br>JUGAD<br>Haz clic en el siguie<br>CAR<br>St quieres con                       | do el tomeo M<br>DRES y tu port<br>nte enlace pa<br>GAR TARJI<br>tactar con la c                                                                                              | MANUAL USO<br>licipas<br>ra cargar lu t<br>ETA                                 | o TORNEC<br>arjeta |      |
| La Herreria ha organiza<br>JUGAD<br>Haz clic en el siguie<br>CAR<br>Si quieres con                       | do el tomeo N<br>DRES y lu port<br>nite enlace pa<br>GAR TARJE<br>tactar con la o<br>Telefono<br>918905111                                                                    | MANUAL USC<br>ticipas.<br>ra cargar tu t<br>ETA<br>organización                | arjeta             |      |
| La Herreria ha organiza<br>JUGADA<br>Haz cito en el siguie<br>CAR<br>Si quieres con                      | do el torneo M<br>DRES y lu part<br>nte enlace pa<br>GAR TARJI<br>tactar con la (<br>Telefono<br>918905111<br>Ensal<br>tivasiggifiah                                          | MANUAL USC<br>ticipas.<br>ra cargar tu t<br>ETA<br>organización:               | o TORNEO<br>arjeta | •    |
| La Herreria ha organiza<br>JUGAD<br>Haz clic en el siguie<br>CAR<br>Si quieres con<br>pestiondeso        | do el tomeo M<br>DRES y tu port<br>nete enlace pa<br>GAR TARJI<br>tactar con la o<br>Telefono<br>918905111<br>Ensal<br>tivas@golfab<br>Web<br>is informació                   | MANUAL USC<br>licipas.<br>ra cargar tu t<br>ETA<br>organización<br>emeria.com  | o TORNEC           |      |
| La Herreria ha organiza<br>JUGADA<br>Haz cito en el siguie<br>CAR<br>Si quieres con<br>oestiondesos<br>M | do el tomeo M<br>DRES y tu part<br>nite enlace pa<br>GAR TARJI<br>tactar con la c<br>Telefono<br>9189051111<br>Ensal<br>tivas930ffab<br>Web<br>is informació<br>Buena suertel | MANUAL USC<br>licipas.<br>ra cargar tu t<br>ETA<br>organización<br>emeria.com  | o TORNEC           |      |
| La Herreria ha organiza<br>JUGAD<br>Haz clic en el siguie<br>CAR<br>Si quieres con<br>gestiondeso<br>M   | do el tomeo M<br>DRES y tu part<br>nte enlace pa<br>GAR TARJI<br>tactar con la c<br>Teléfono<br>918905111<br>Email<br>divacio golfab<br>Web<br>is informació<br>Buena suertel | MANUAL USC<br>licipas.<br>ra cargar tu t<br>ETA<br>organización<br>erreria.com | arjeta             |      |

 $\bigcirc$ 

Una vez cargada la tarjeta vemos esta pantalla, con la información de tee de salida, hora de salida y los jugadores de nuestra partida así como las categorías en las que participamos, hándicap, barra de salida, etc. Cuando estamos en el tee de salida para iniciar el torneo, pulsamos COMENZAR, y nos lleva a la siguiente pantalla.

Recibimos email con la información para acceder a la tarjeta.

No es necesario descargar ninguna aplicación, simplemente pinchamos en CARGAR TARJETA y se abrirá una página con la tarjeta.

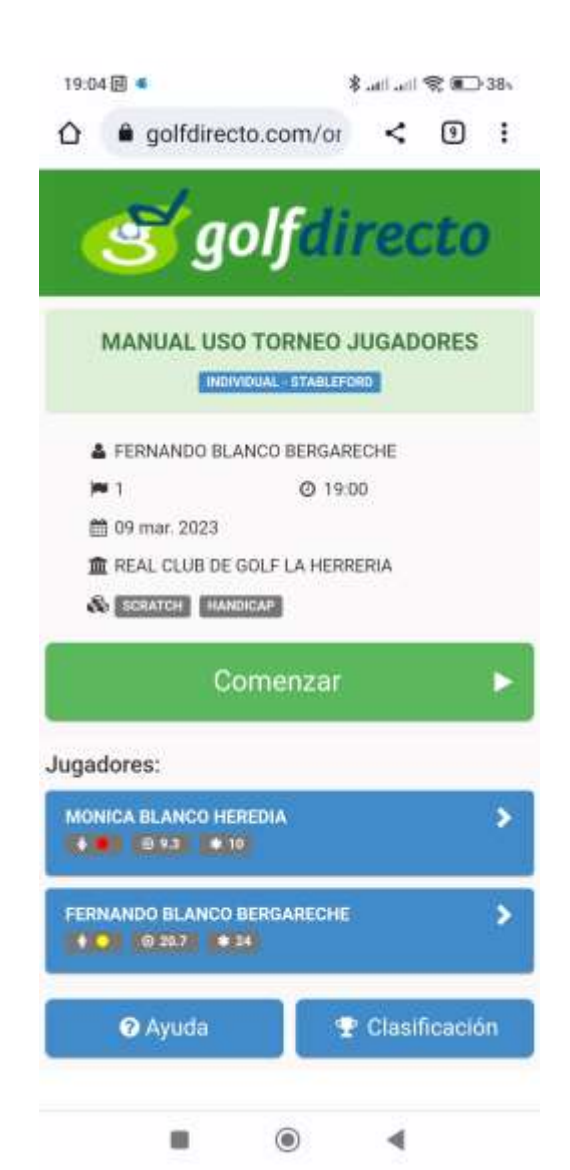

Lo primero que vamos a ver es está página para confirmar los jugadores de nuestra partida, daremos a confirmar nuestra asistencia.

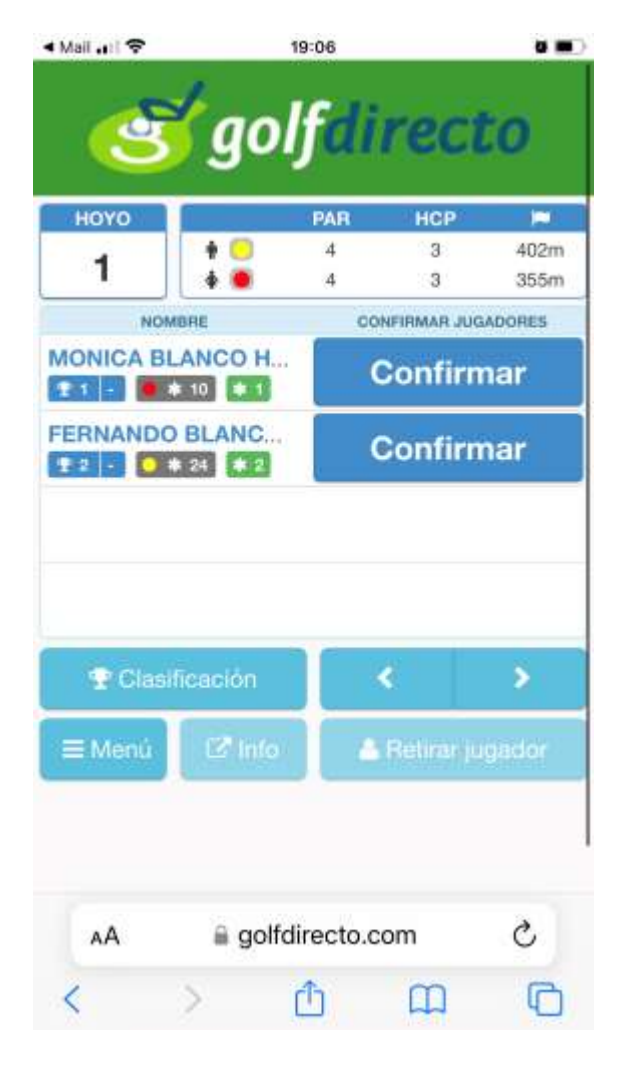

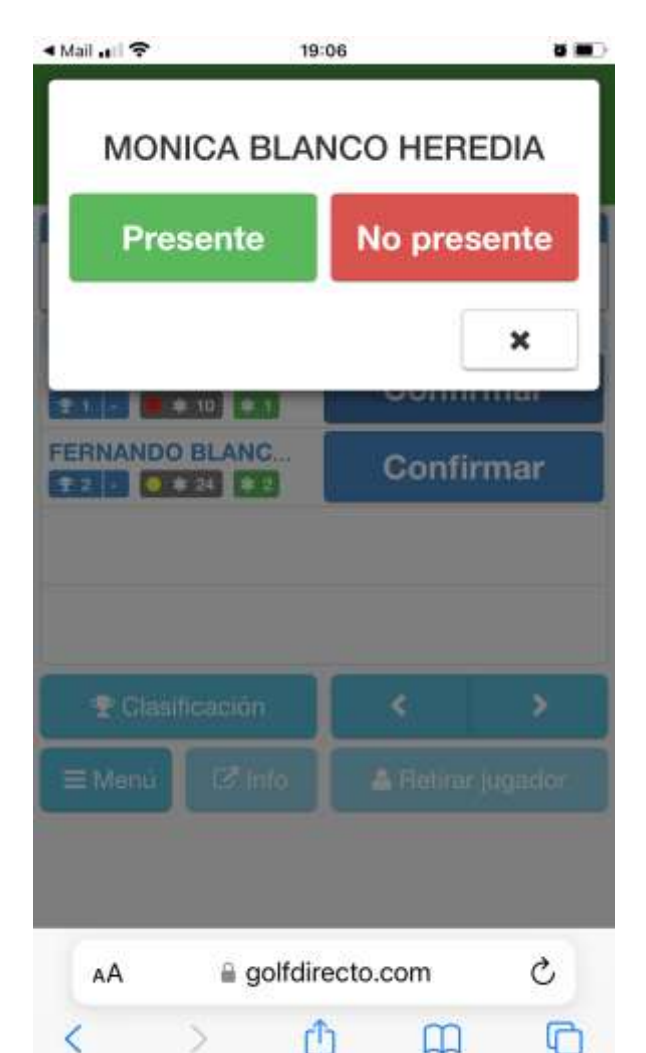

Cuando pulsamos CONFIRMAR en el jugador nos sale esta pantalla para indicar si está presente o No presente. Pulsamos PRESENTE si el jugador está y si alguno no está podemos confirmar como NO PRESENTE. Un único jugador puede confirmar la presencia de toda la partida.

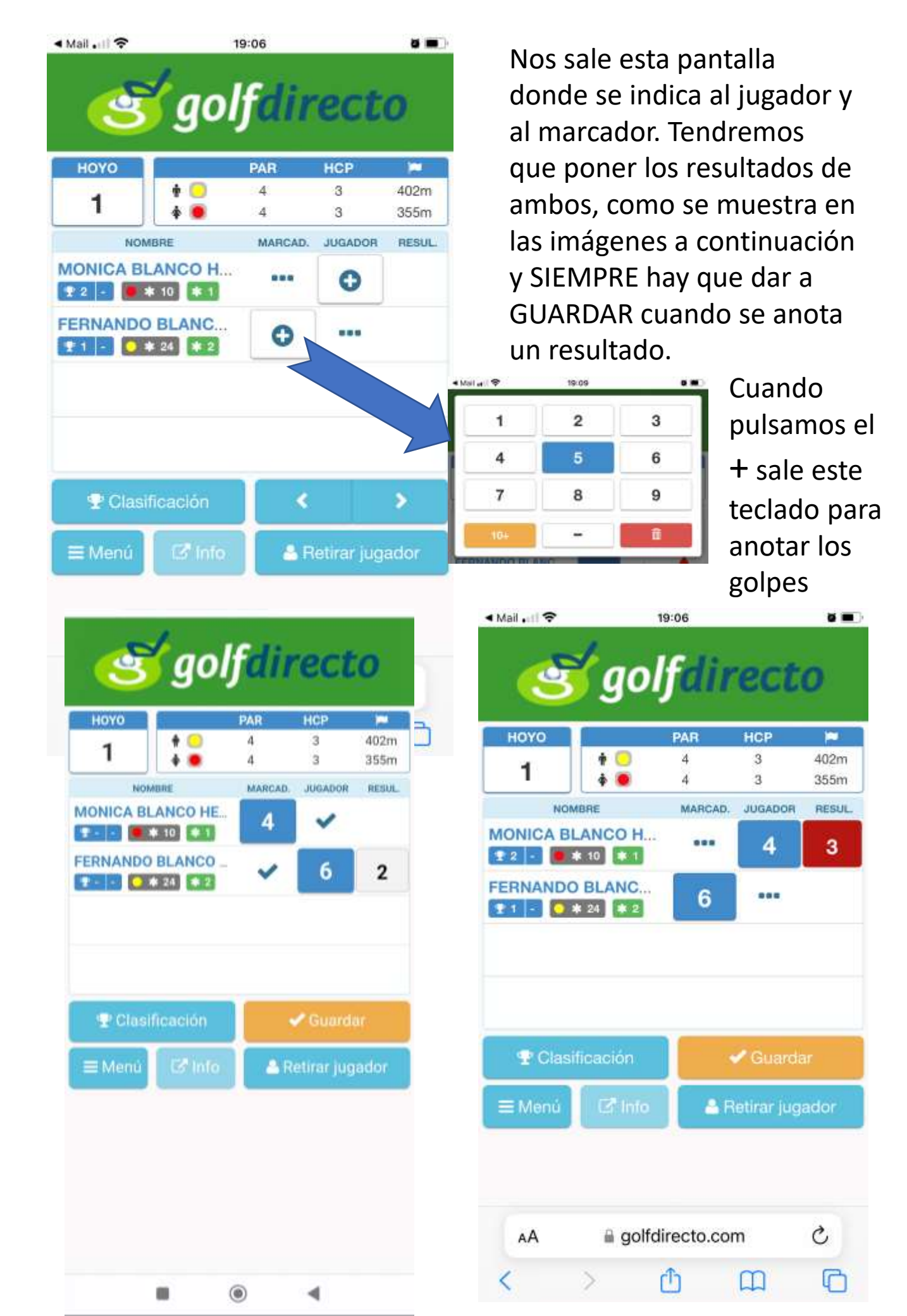

| Mail 🔐 🗢 |                     | 19:08   |             | ð 🔳          |        |              |         |            |              |
|----------|---------------------|---------|-------------|--------------|--------|--------------|---------|------------|--------------|
| প্ৰ      | gol                 | fdir    | ect         | 0            | <      | 🗊 gol        | fdir    | ect        | 0            |
| ноуо     |                     | PAR     | НСР         |              | ноуо   |              | PAR     | HCP        | -            |
| 3        | + 🖸<br>+ 💌          | 3<br>3  | 17<br>17    | 179m<br>127m | 3      | *            | 3<br>3  | 17<br>17   | 179m<br>127m |
| NO       | MBRE                | MARCAD. | JUGADOR     | RESUL.       |        | NOMBRE       | MARCAD. | JUGADOR    | RESUL.       |
| MONICA B | * 10 * 0            | 3       | 3           | 2            | MONIC/ | BLANCO HE    | 3       | 3          | 2            |
| FERNANDO | BLANC               | 5       | 4           | A            | FERNAN |              | 5       | 4          | A            |
| 😤 Clas   | ificación           |         |             | >            |        | lasificación | 1       |            | \$           |
| ×        | ine a store in      |         |             |              | U      | asincacion   |         |            | <u></u>      |
| ≡ Menú   | C <sup>a</sup> Info | ≜R      | letirar jug | ador         | ■ Mer  | nú 🛛 🖾 Info  | ≜ R     | etirar jug | ador         |

Como se puede observar, en la pantalla podemos ver el resultado que marca el jugador y el que nos ha puesto nuestro marcador, si el número de golpes no coincide saldrá una marca de alarma, y no nos dejará pasar al siguiente hoyo al jugador que tiene la incidencia hasta que se corrija el resultado. Pulsando nuevamente en el cuadro de número de golpes se vuelve a anotar el resultado correcto por parte del jugador o marcador que haya introducido mal el dato.

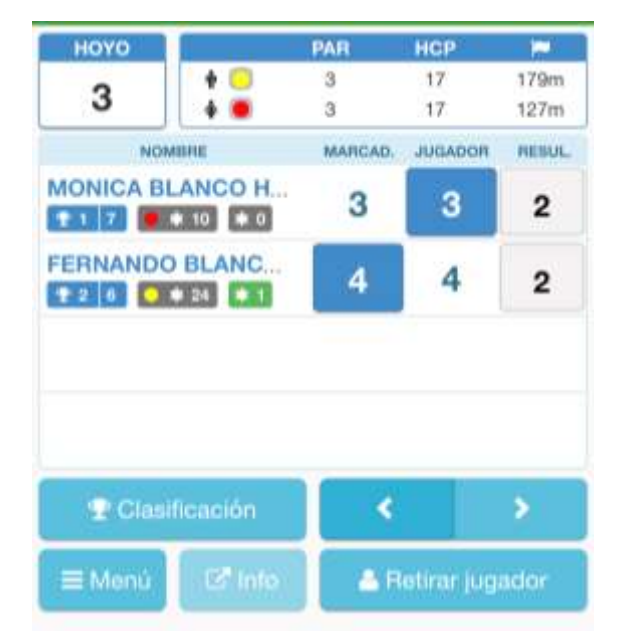

Una vez corregido ya se quita la alarma y podemos continuar al siguiente hoyo, pulsando en la flecha.

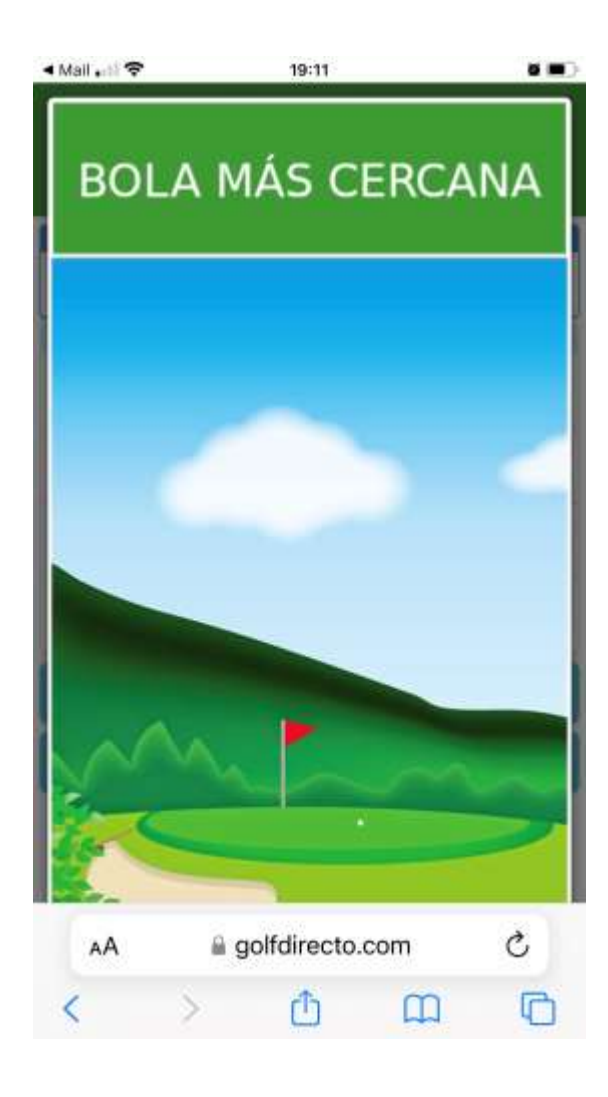

Cuando lleguemos a algún hoyo con premio especial o aviso al que atender, nos saltará en la pantalla previa a la carga del hoyo.

Si pulsamos en la imagen se quita y se carga el hoyo a jugar.

En cualquier pantalla de cualquier hoyo podemos pulsar el botón CLASIFICACIÓN y nos llevará a ver la situación de la clasificación en tiempo real del torneo.

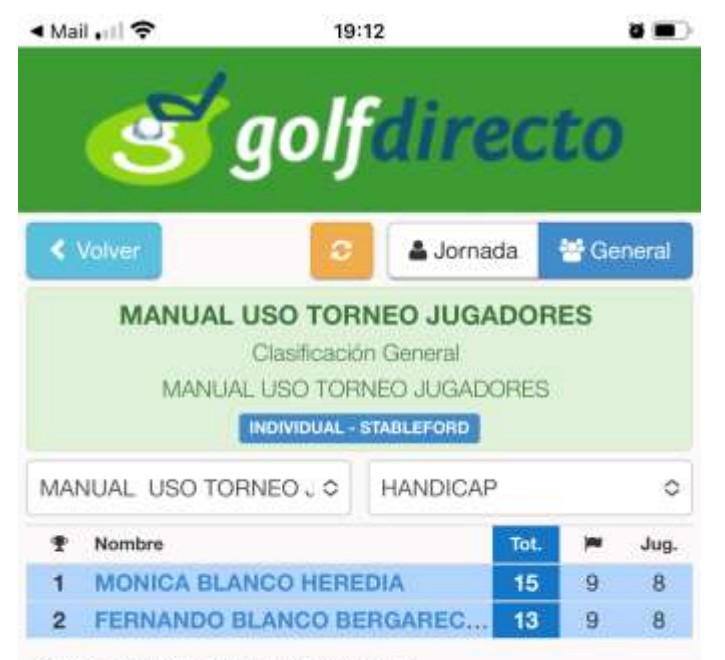

Toca un nombre para ver sus resultados

| 🔺 Mail 📶 🗢                  | 19:15                                                                           | <b>a m</b> ) | 🔺 Mail 🔐 🗢                           | 19:15                                                 | 0.00         |
|-----------------------------|---------------------------------------------------------------------------------|--------------|--------------------------------------|-------------------------------------------------------|--------------|
| <u>ડ</u>                    | golfdirec                                                                       | to           | 3                                    | golfdired                                             | to           |
| MANUAL                      |                                                                                 | ORES         | MANUAL                               | USO TORNEO JUGAE                                      | OORES        |
| (Hay 1 jugador<br>termine p | Confirmar tarjeta<br>r sin terminar! Debes esper<br>ara confirmar los resultado | araque<br>35 | Confirma los                         | Confirmar tarjeta<br>resultados de la tarjeta par     | a finalizar: |
| -                           | Ver mi tarieta                                                                  | >            | *                                    | Confirmar resultados                                  |              |
| M                           | odificar resultados                                                             | >            |                                      | Ver mi tarjeta                                        | >            |
| & MONICA BI                 |                                                                                 |              | N                                    | Aodificar resultados                                  | >            |
| Control BL                  | RIA Provisional H 4                                                             |              | MONICA I MONICA I O mar, 20 LA HERRE | BLANCO HEREDIA<br>123 - 19:00<br>ERIA Provisional H 4 |              |
| AA                          | golfdirecto.com                                                                 | C            | AA                                   | a golfdirecto.com                                     | S            |
| < >                         | ů m                                                                             | G            | < >                                  | ů m                                                   | Ō            |

Una vez finalizados los 18 hoyos, se dará por finalizada la vuelta, si falta algún jugador de la partida por meter resultados nos saldrá un aviso como se puede ver en la imagen de la izquierda. Cuando estén todos los jugadores con sus resultados introducidos y finalizados daremos a CONFIRMAR RESULTADOS (botón verde de la imagen de la derecha)

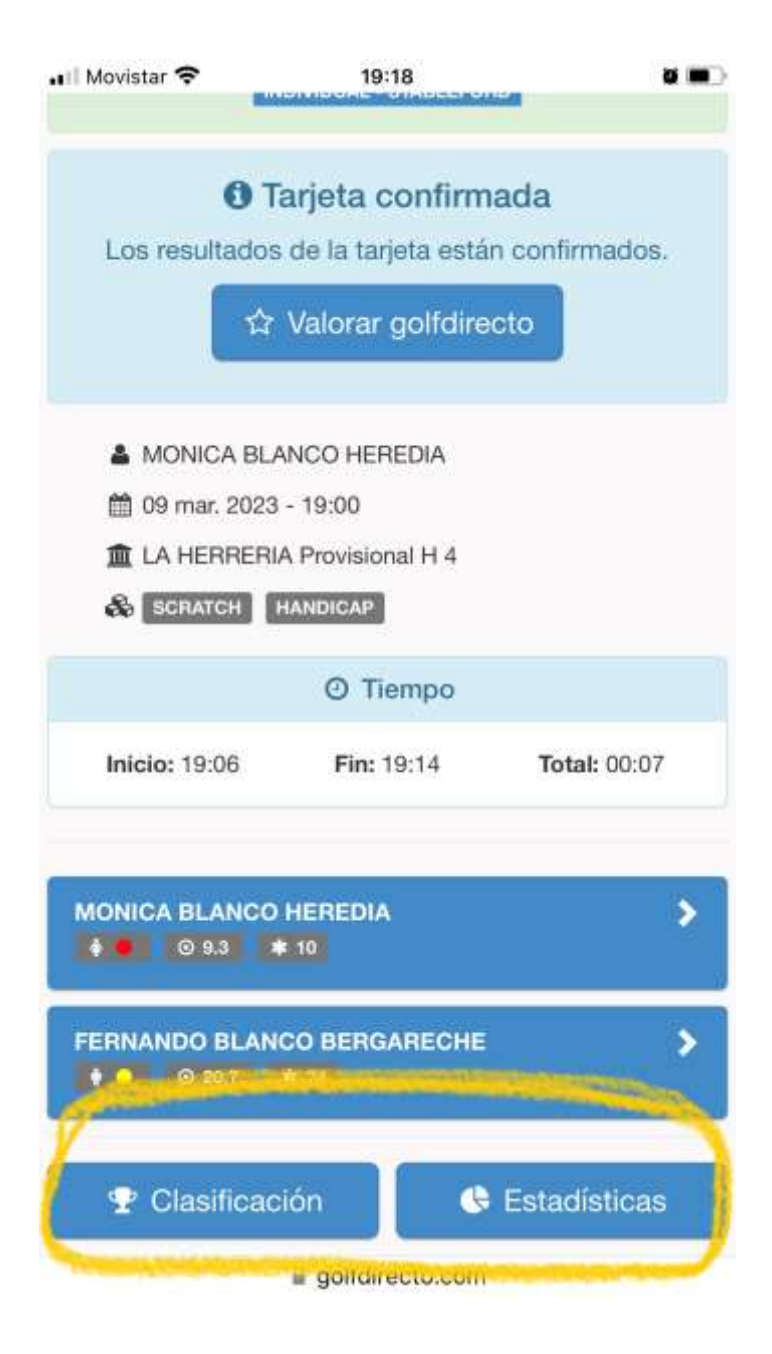

Cuando hayamos confirmado la tarjeta nos saldrá esta pantalla indicando la confirmación de la misma y donde podremos consultar las clasificaciones v estadísticas del torneo. Aunque salgamos de aquí, podemos volver a esta misma pantalla para consultar la clasificación en cualquier momento, pulsando el enlace del email inicial en CARGAR TARJETA por tiempo indefinido.

6

Hola, FERNANDO.

La Herrería ha organizado el torneo MANUAL USO TORNEO JUGADORES y tu participas.

Haz clic en el siguiente enlace para cargar tu tarjeta

CARGAR TARJETA

Si quieres contactar con la organización:

Teléfono 918905111

Email

gestiondeportiva@golflaherreria.com

Web Más información

¡Buena suerte!

Si hubiera que atender alguna incidencia una vez confirmada la tarjeta, tendrán que acudir a la oficina del torneo.

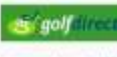